## ログイン画面

https://certification2.acsm.org/ACSMcert/SignInChallenge.aspx?returnURL=/recertify?WebsiteKey=40d2dec0-9084-4ddc-9f3c-5581431a99a8

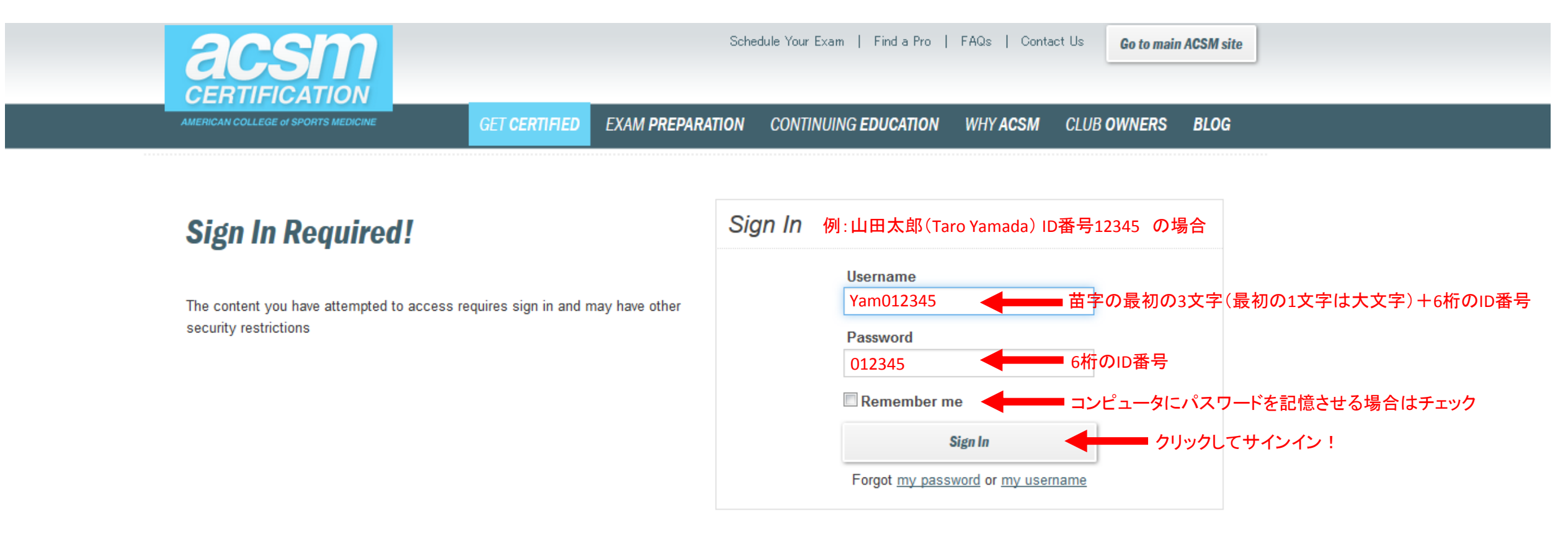

Home | Why ACSM | Get Certified | FAQs | Contact Us Copyright © 2015 American College of Sports Medicine | All Rights Reserved | Privacy Policy

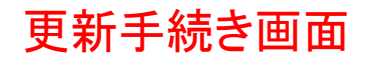

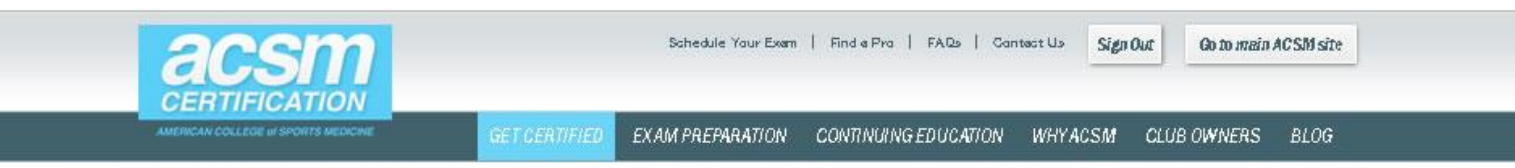

ACSM RECERTIFICATION / RENEWAL FORM

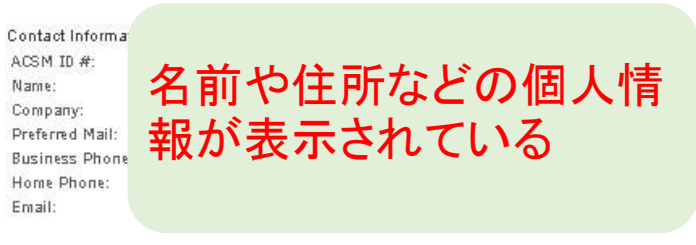

| Click Upda | ite and change the Renewal value to NO for any certificate you do                   | o not wish to re | new  |         |       |        |
|------------|-------------------------------------------------------------------------------------|------------------|------|---------|-------|--------|
| Cert.      | Description                                                                         | Cert.            | Req. | Cert.   |       |        |
| Number     |                                                                                     | Expires          | CECs | Fee     | Kenew | 6      |
| 2185       | ACSM Certified Exercise Physiologist (EP-C) recert - formerly<br>called HFI and HFS | 12/31/2015       | 60   | \$55.00 | Yes   | Update |

Enter Continuing Education Credits earned through ACSM and other sources below: ACSM CECs applicable for this period: 0 CECs earned from other organizations of the context of the context of the conte

The total of the two values above must be greater than or equal to the highest Required CECs value for the Certifications being renewed.

I, by submitting this ACSM Recetification/Renewal Form, understand that continuing education credits and CPR certification are necessary components of, and requirements for, valid ACSM certification/registration.
I confirm that I have met all of the requirements for this level of credential and will provide proof when necessary. I have completed the above application to the best of my knowledge and the information is accurate and true.
I have read, understand, and agree to the ACSM Recetification/Renewal policies.
Once your online payment is processed and verified, you will be sent new ACSM certificate(s).
If you do not receive your new certificate(s) in 6 weeks, please email <u>certification@acsm.org</u>.

Please check this box acknowledging the statements above, and then click Next

内容に同意してチェックボックスをクリック

------「Next」をクリックして決済画面へ移動する

Home | Why ACSM | Get Certified | FAQs | Contact Us pyright @ 201.5 American College of Sports Medicine | All Rights Reserved | Privacy Pol

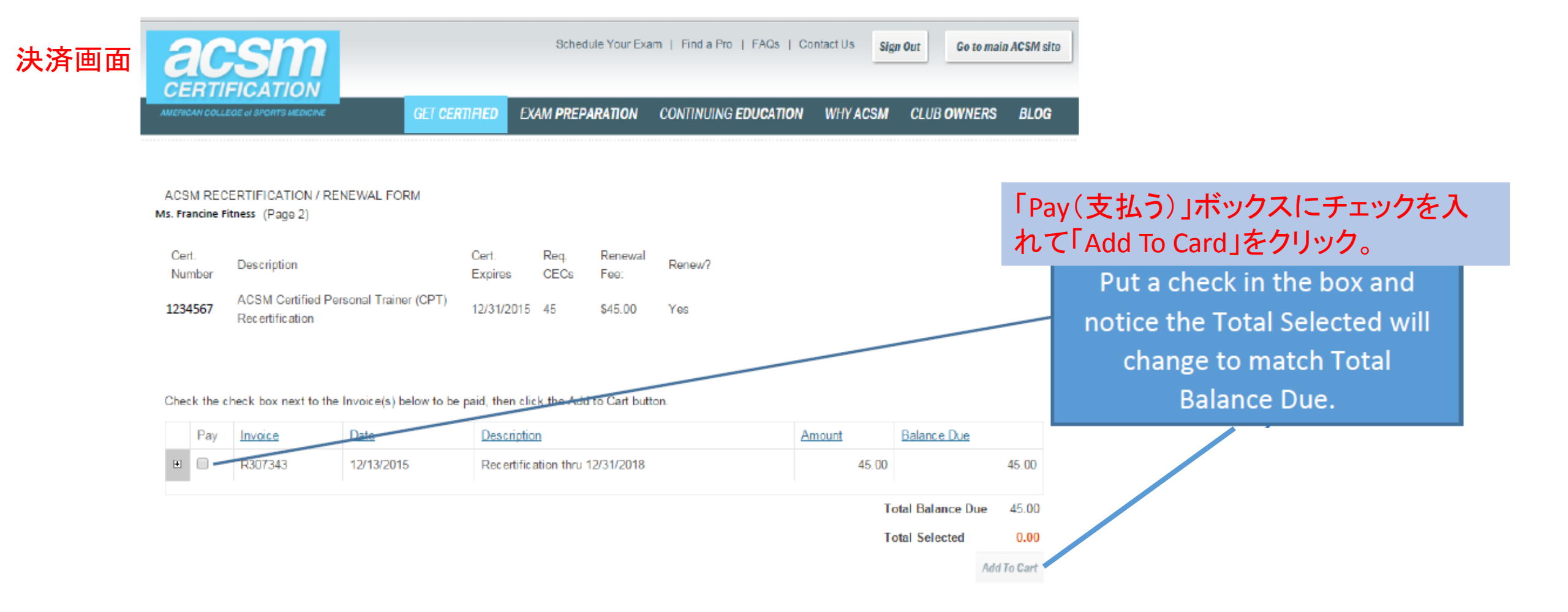

| Shopping Cart             |                                                                   |              |                            |    |                                                                                   |
|---------------------------|-------------------------------------------------------------------|--------------|----------------------------|----|-----------------------------------------------------------------------------------|
| Items                     |                                                                   |              |                            |    |                                                                                   |
| There are no records.     |                                                                   |              | Update                     |    | After you click Add To Cart, your<br>shopping cart will show the Cart<br>Charges. |
| Invoice Number<br>R307343 | Description<br>Recertification thru 12/31/2018 - Ms. Francine Fit | ness         | Balance<br>45.00 Pay Later | 決す | R済額(※EP-Cは55ドル)を確認<br>る。                                                          |
|                           |                                                                   | Cart Charges | 45.00                      |    |                                                                                   |

| Payment De        | tails                                       |              |
|-------------------|---------------------------------------------|--------------|
| Payment Method    | VISA •                                      |              |
| * Card Number     |                                             |              |
| * Name on Card    | Francine Fitness                            |              |
| * Expiration Date | 01 • 2015 •                                 |              |
| CSC               |                                             |              |
| Card Address      | 100 Walk This Way<br>Indianapolis, IN 46202 |              |
|                   | Choose another address                      | /            |
|                   |                                             | Submit Order |

Enter your credit card information and click Submit Order.

The next screen is a receipt.

You will receive an emailed receipt with more detailed information about your recertification. あなたのクレジットカード情報を入 カし「Submit Order」をクリックし、 手続き完了。

※完了後、確認メールが配信されます。